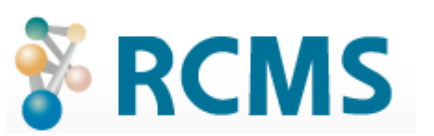

# 記事モジュールの拡張設定資料

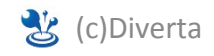

- 1-1 拡張項目の設定箇所
- 1-2 拡張項目(各項目設定以外)
- 1-3 設定項目
- 1-4 入力制限について
- 1-5 グループ化の設定方法

### 2. 各項目別の設定方法

- 2-1 選択形式
- 2-2 複数選択(チェックボックス)
- 2-3 画像
- 2-4 表組(テーブル)
- 2-5 関連情報選択
- 2-6 WysiWygエディタ
- 2-6 ファイル

### 3. テンプレート上の表記方法(単品表示)

- 3-1 テキスト・テキストエリア・Wysiwyg・日付・html
- 3-2 選択形式
- 3-3 画像
- 3-4 複数選択(チェックボックス)
- 3-5 リンク
- 3-6 都道府県
- 3-7 ファイル
- 3-8 テーブル
- 3-9 地図
- 3-10 関連情報
- 3-11 音声ファイル

### 4. テンプレート上の表記方法(グループ表示)

- 4-1 基本形サンプル
- 4-2 テキスト・テキストエリア・Wysiwyg・複数選択・日付・都道府県・html
- 4-3 選択形式
- 4-4 画像
- 4-5 リンク
- 4-6 ファイル
- 4-7 テーブル
- 4-8 地図
- 4-9 関連情報
- 4-10 音声ファイル

### 5. 入力があったら表示させる方法

- 5-1 単品表示の時
- 5-2 グループ表示の時

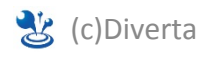

### 1-1 拡張項目の設定箇所

| P    | ● グループ 追加 |              |        |       |                  |              |                        |
|------|-----------|--------------|--------|-------|------------------|--------------|------------------------|
| コンテン | レツ更新      | >> 記事 >> 記事( | ブループ一覧 |       |                  |              |                        |
|      | 公開状       | 況 ▼ 検索       |        |       |                  |              |                        |
| 1/t  | ф 1_4     |              |        |       |                  |              |                        |
| 417  | + 1-4     |              |        |       |                  |              |                        |
|      | 公開        | グループID       | グループ名  |       |                  | 並び順          | 最終更新日                  |
|      | 1         | 1            | トピックス  | ja en | 記事作成   記事一覧   設定 | <b>)</b> (1) | 2014/06/18(水) 12:22:50 |
|      | <b>v</b>  | 2            | Sample | ia on | 記事作成 記事一覧 設定     | 0            | 2012/02/09(木) 18:55:21 |

①[コンテンツ更新]>[記事]>拡張項目を設定したい記事グループの[設定]をクリックします。

| トピックス記事グ             |                    |               |        |        |         |  |  |
|----------------------|--------------------|---------------|--------|--------|---------|--|--|
| コンテンツ更新 >> 記事 >> 記事/ | グループ一覧 >> 記事グループ編集 |               |        |        | 関連情報:0件 |  |  |
| 記事グループ 記事            | 事一覧 記事編集           | カテゴリ設定 フ      | アップロード | ダウンロード |         |  |  |
| ▶日本語 (作成済) →英語 (未    | 作成) ▶翻訳者へ依頼する      |               |        |        |         |  |  |
| グループID               | 1                  |               |        |        |         |  |  |
| グループ名 必須             | トピックス              |               |        |        |         |  |  |
| 概要                   |                    |               |        | 7      |         |  |  |
| 並び順(大きい方が上)          | 0                  |               |        |        |         |  |  |
| 記事に設定できるカテゴリ<br>数    | 1 ▼ ?♥ カテゴリを3個まで増や | せます。デフォルトは1個7 | ਟਰ.    |        |         |  |  |
| ▲ 拡張項目               | ●設定する              | 2)            |        |        |         |  |  |

②[設定する]をクリックして、拡張項目の設定を開きます。

## 1-2 拡張設定(各項目設定以外)

### ▼ 管理画面(/topics/topics\_group\_edit/)

| 拡張項目        |                                              |
|-------------|----------------------------------------------|
|             |                                              |
| 日付を利用しない    | □有効にする                                       |
| 投稿時間も設定する 2 | 同有効にする                                       |
| 3           | ) ◉WYSIWYG ◎テキストエリア ◎Wysiwygか拡張項目かを選択 ◎利用しない |
| 本文の入力方法     |                                              |
| 4           | wysiwyg_options:                             |

### ■日付を利用しない→OFF・投稿時間も設定する→ON の場合

| シーズン 必須 | 2013 🗸                                              | ]            |
|---------|-----------------------------------------------------|--------------|
| 日付必須    | 2014/06/19<br>· · · · · · · · · · · · · · · · · · · | 時刻:16 ↓:50 ↓ |

### ■日付を利用しない→ON の場合

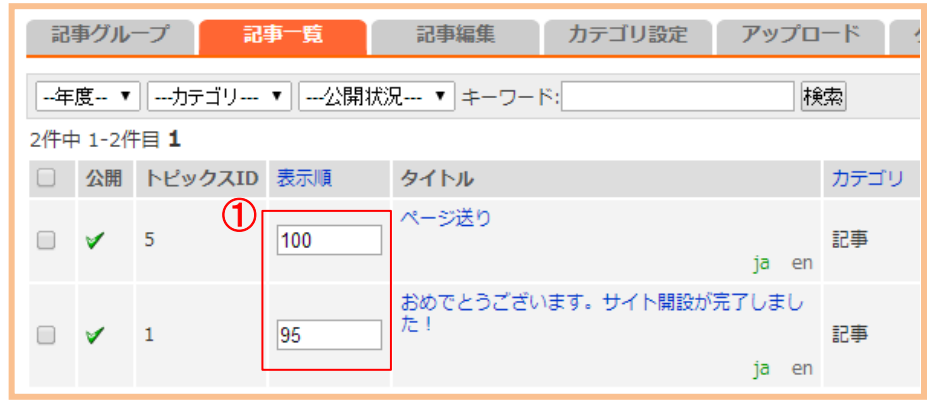

- 1 日付を利用しない:記事に日付情報を持たず、 並び順は表示順で制御する場合はON
- 2 投稿時間も設定する:記事に日付情報を持た せた場合(上記項目でONでない場合)に 日付とあわせて記事に時間情報も持たせる場 合はON
- ③ 本文の入力方法: WYSIWYG ・テキストエリア・ Wysiwygか拡張項目かを選択・利用しない から選択
- wysiwyg\_options:追加で設定したい項目
   ※「2-6 Wysiwygエディタ」参照

### 

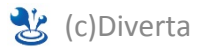

## 1-3 設定項目

記事の拡張には、以下の項目を設定することができます。設定できる項目数は30個です。

・テキスト ・テキストエリア Wysiwyg · 選択形式 複数選択(チェックボックス) 
 ・
 ・
 画像
 ・リンク •日付 都道府県 ・ファイル ・表組み(テーブル) 地図 • 関連情報選択 html ・音声ファイル ・グラフ

| ID               | 親項目                               | 項目名<br>注釈           | 設定項目                                              | 入力制<br>限  | 並び順(大きい方<br>が上) |
|------------------|-----------------------------------|---------------------|---------------------------------------------------|-----------|-----------------|
| 01               | 選択なし ▼を親項目<br>にする<br>繰り返し回数: 1 ▼  | 項目名: (<br>店名<br>注釈: | フテキスト<br>選択なし<br>テキスト<br>テキストエリア<br>Wysiwyg       | · ②<br>入力 | 900             |
| <b>(5)</b><br>02 | 選択なし ▼ を親項目<br>にする<br>繰り返し回数: 1 ▼ | 項目名:<br>住所<br>注釈:   | 選択形式<br>複数選択(チェックボックス)<br>画像<br>リンク<br>日付<br>都道府県 | 入力        | 890             |
| 03               | 選択なし ▼を親項目<br>にする<br>繰り返し回数:1 ▼   | 項目名:<br>電話番号<br>注釈: | ファイル<br>天和み(テーブル)<br>地図<br>関連情報選択<br>html         | 入力        | 880             |
| 04               | 選択なし ▼ を親項目<br>にする<br>繰り返し回数: 1 ▼ | 項目名:<br>URL<br>注釈:  | 音声ファイル<br>グラフ                                     | 入力        | 0               |
| 05               | 選択なし ▼ を親項目<br>にする<br>繰り返し回数: 1 ▼ | 項目名:<br>写真<br>注釈:   | <b>画像</b><br>width::400<br>height::300            | 入力        |                 |
|                  | 選択なし ▼ を親項目<br>にする                | 項目名:                | 選択なし                                              | -         |                 |

①入力項目の形式を設定してください。(詳細は次ページで説明)

2必須で入力させたい場合は、[入力]をクリックして、必須設定に チェックを入れてください。

設定項目がテキストの場合は、入力制限や文字数制限も設定できます。 ③項目によっては、詳細な設定が必要ものもあります。(2.各項目の設定方法 を参照) ④注釈を入力しておくと、記事入力画面に表示されます。 ⑤拡張項目のIDは、表示の際に必要になってきます。(3.テンプレート上の表記方法 を参照)

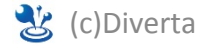

## <u>1-4 入力制限について</u>

### 入力制限は設定項目によって異なります。

| ID | 親項目                                      | 項目名<br>注釈          | 設定項目               | 入力制限   | 並び順(大きい方が上) |
|----|------------------------------------------|--------------------|--------------------|--------|-------------|
|    | 選択なし ▼ <sup>を親</sup><br>項目にする<br>繰り返し回数: | 項目名:<br>説明文<br>注釈: | テキストエリア     ▼      | 入力     | 500         |
| 01 | 1 •                                      |                    | 🧐 記事編集時に、入力フォームを変更 | したい場合は | 入力してください。   |

### ▼ 入力制限設定ウインドウ

■許可するタグ ■script

OK Cancel

| 入力制限設定<br>・必額設定<br>心須<br>OK Cancel | <ul> <li>必須設定のみ</li> <li>テキストエリア</li> <li>Wysiwyg</li> <li>選択形式</li> <li>複数選択(チェックボックス)</li> <li>画像</li> <li>リンク</li> <li>日付</li> <li>都道府県</li> </ul> | 入力制限設定         ●必須設定         ●必須         ●入力制限         ●利限なし         ●オールアドレス         ○TEL         ●郵便番号         ○URL         ●数値         □正規表現 | <ul> <li>● 必須設定/文字数制限</li> <li>テキスト</li> <li>テキスト(オートコンプリート)</li> </ul> |
|------------------------------------|----------------------------------------------------------------------------------------------------|----------------------------------------------------------------------------------------------------|-------------------------------------------------------------------------|
| 入力制限設定           ●必須設定             | ■ 必須設定/許可するタグ<br>• html                                                                                                    | OK Cancel                                                                                                    |                                                                         |

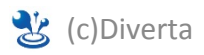

## 1-5 グループ化の設定方法

同じ項目を繰り返し入力したい時は、親項目を決めてグループ化させると便利です。

### (例)「店名」・「住所」・「電話番号」・「URL」・「写真」を複数回入力したい

| Pizza Diverta                                                                | ID     親項目     項目名<br>注釈     設定項目                                          | 入力制<br>酸<br>が上) |
|------------------------------------------------------------------------------|----------------------------------------------------------------------------|-----------------|
| 東京都新宿区〇〇〇14-3-3<br>03-1111-1111<br>http://ムムムムムムムム                           | 2     選択なし ◆を親項目<br>にする     項目名:<br>店名     テキスト       01     繰り返し回数: 1 ▼   | ▼ 入力 900        |
| CAFF Diverta<br>東京都港区〇〇〇14-3-3                                               | 1<br>選択なし、▼を親項目<br>選択なし、<br>店名<br>注釈:<br>1 ▼<br>単語<br>注釈:<br>1 ▼           | ▲               |
| ••••••••••••••••••••••••••••••••••••••                                       | URL     ・を親項目     項目名:     テキスト       03 繰り返し回数: 1 マ     注釈:               | ▼ 人力 880        |
| BAKERY Diverta<br>東京都港区〇〇〇14-3-3<br>03-2222-2222<br>http:/// 0.0.0.0.0.0.0.0 | 店名     ◆を親項目     項目名:     テキスト       しする     URL       繰り返し回数: 1 ◆     注釈: | ▲               |
|                                                                              | 店名 ▼を親項目 項目名: 画像                                                           | ▼               |

まず、繰り返し入力したい項目を全て設定してください。 ここでは、「店名」・「住所」・「電話番号」・「URL」・「写真」の各項目を設定します。

①その後、親項目を指定します。親項目は、必ず入力するものにしてください。ここでは「店名」を親項目にしました。②親項目には、繰り返しの回数を指定してください。最高30回までです。

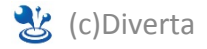

## 2-1 選択形式

プルダウン形式の入力項目を設定できます。 [キー]::[値]の形で入力してください。

### (例)

apple::リンゴ orange::オレンジ banana::default::バナナ ※ [キー] と [値] の間に default を入れると 入力画面でその値がデフォルトで選択されます。 ※[キー] は 重複しないこと。

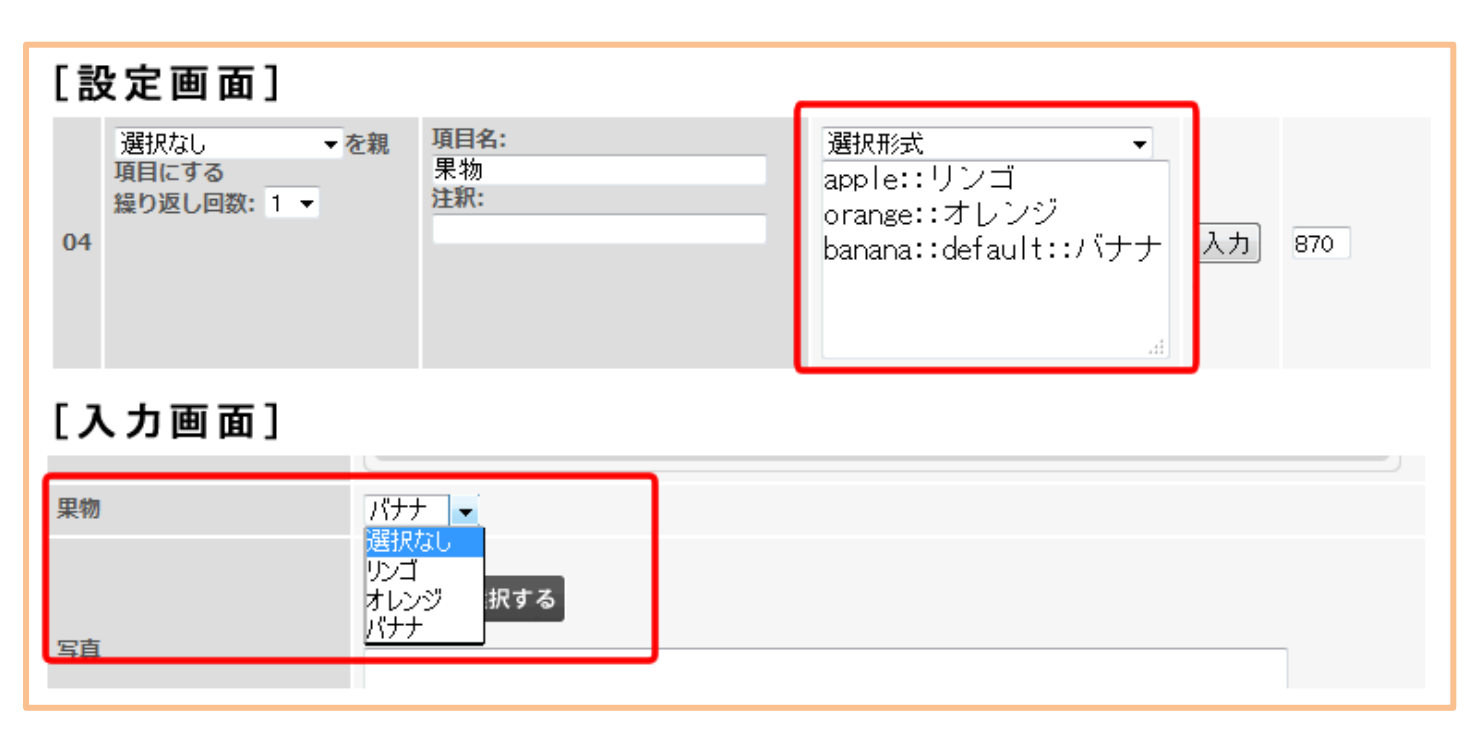

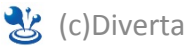

## 2-2 複数選択(チェックボックス)

チェックボックス形式の入力項目を設定できます。 [キー]::[値]の形で入力してください。

#### (例)

apple::リンゴ orange::オレンジ banana::バナナ separator::<br> ※[キー] は 重複しないこと。 ※[separator::<br>]を設定すると、入力画面でチェックボックスが縦に並びます。

### [設定画面]

|    | 項目名:<br>果物2<br>注釈: | 複数選択(チェックボックス) ▼<br>apple::リンゴ<br>orange::オレンジ<br>banana::バナナ | 項目名:<br>果物2<br>注釈: | 複数選択(チェックボックス) ▼<br>apple::リンゴ<br>orange::オレンジ<br>banana::バナナ<br>separator:: <br< th=""></br<> |
|----|--------------------|---------------------------------------------------------------|--------------------|------------------------------------------------------------------------------------------------|
| [, | 入力画面]              |                                                               |                    |                                                                                                |
|    | 果物2                | ロリンゴ ロオレンジ ロバナナ                                               | ■リ<br>■オ<br>■パ     | ンゴ<br>レンジ<br>ナナ                                                                                |
|    |                    |                                                               |                    |                                                                                                |

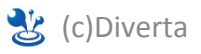

### 2-3 画像

画像の高さと幅を、3サイズまで設定できます。 1つの画像を登録すると、設定した3サイズの画像が自動で作られます。 登録可能な画像は、GIF・JPEG・PNG です。 キャプション入力欄の設定もできます。

(例)

| width_L::400            | ※ 何も設定しないと、登録する画像のサイズそのままで登録されます。                                             |  |  |  |  |
|-------------------------|-------------------------------------------------------------------------------|--|--|--|--|
| height_L::300           | ※1サイズで構わない時は、width::幅 height::高さ のみ設定してください。                                  |  |  |  |  |
| width::200              |                                                                               |  |  |  |  |
| height::150             | ※ 画像の 縦 慎 に は 変 史 さ れ ま せ ん。<br>ち の 弘 宁 た し て が 500 - 横 500 の 画 侮 た 巻 録 す ろ と |  |  |  |  |
| width_S::100            | 縦300・横300、縦150・横150、縦75・横75の3サイズが自動生成されます。                                    |  |  |  |  |
| height_S::75            |                                                                               |  |  |  |  |
| ext_no_image_explain::1 | ※ext_no_image_explain::1を設定すると、キャプション入力欄が表示されません。                             |  |  |  |  |
|                         |                                                                               |  |  |  |  |

| 選択なし<br>する<br>繰り返し回数:1 →<br>05 | 項目名:<br>写真<br>注釈: | 画像<br>width_L::400<br>height_L::300<br>width::200<br>height::150<br>width_S::100<br>height_S::75 |
|--------------------------------|-------------------|--------------------------------------------------------------------------------------------------|
|--------------------------------|-------------------|--------------------------------------------------------------------------------------------------|

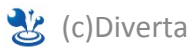

### 2-4 表組み(テーブル)

テーブルの行数、列数、セルの値などを設定できます。セルの設定は[行番号-列番号]です。 2-3 は、上から2行目・左から3列目のセルになります。

(例)

| rows::5<br>cols::3<br>hide_cols::2,3<br>1-1TH::1<br>1-2TH::1<br>1-3TH::1<br>1-1LOCK::1 | <ul> <li>※row::5 行の数です。</li> <li>※cols::3 列の数です。</li> <li>※hide_cols::2 入力がない場合、非表示にする列を指定できます。</li> <li>複数の列を指定するには、「1,3,5」にように「,」で区切ります。</li> <li>※1-1TH::1 セルのタグが  になります。</li> <li>※1-1LOCK::1 セルの値を変更できないようになります。</li> <li>※1-1::商品名 セルをLOCKした時に、表示させる値です。</li> </ul> |
|----------------------------------------------------------------------------------------|----------------------------------------------------------------------------------------------------|
| 1-2LOCK::1                                                                             |                                                                                                    |
| 1-3LOCK::1                                                                             |                                                                                                    |
|                                                                                        |                                                                                                    |

1-1::商品名 1-2::数量

1-2... 奴里

1-3::価格

 商品名
 数量
 価格

 テーブル

 「

 「

 「

 「

 「

 「

 「

 「

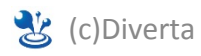

## 2-5 関連情報選択

他のモジュールのコンテンツを、関連情報として選択できるように設定します。 module::モジュール名の形で設定してください。

(例)

module::topics group\_id::9 ※ 対応モジュール名 topics(記事)、staticcontents(自由HTML)、member(メンバー)の3つです。 ※ group\_id::記事グループID は、topics 時のみ設定可能です。

| [設定画面]                            |                                                     |                                                |  |  |  |  |  |
|-----------------------------------|-----------------------------------------------------|------------------------------------------------|--|--|--|--|--|
| 選択なし<br>を親項目にする<br>14 繰り返し回数: 1 ▼ | <ul> <li>項目名:</li> <li>関連情報</li> <li>注釈:</li> </ul> | 関連情報選択<br>module::topics<br>group_id::9<br>310 |  |  |  |  |  |
| [入力画面]                            |                                                     |                                                |  |  |  |  |  |
| 商品マスター                            | <選択なし><br>シーズン マー-月マ果物<br>                          |                                                |  |  |  |  |  |

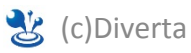

### 2-6 Wysiwygエディタ

### 色や大きさ、ツールバーなどををカスタマイズできます。

(例)

| uiColor::#ff0000           | ← 色指定(red などの文字指定でも大丈夫です) |
|----------------------------|---------------------------|
| width::450                 | ←幅                        |
| height::300                | ← 高さ                      |
| removePlugins::font,format | ← ツールバーから不要なものを削除         |
| tooldar::dasic             | ← ツールバーがシンプルなものになります      |

※設定できる項目 <u>http://docs.cksource.com/ckeditor\_api/symbols/CKEDITOR.config.html</u>

| [設定画面]                                                                                                    | [入力画面]                         |  |  |
|----------------------------------------------------------------------------------------------------|--------------------------------|--|--|
| Image: Image: Imag | B I   注三 注   ● リンク挿入編集 ●   2 - |  |  |

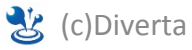

### 2-7 ファイル

ファイルを設定します。形式を指定して特定のファイルのみアップロードすることも可能です。 (例)

file\_type::\*.jpg;\*.gif;\*.png;
ext\_no\_file\_name::1

← ファイルタイプを指定
←「ファイル名」入力欄を非表示にします。

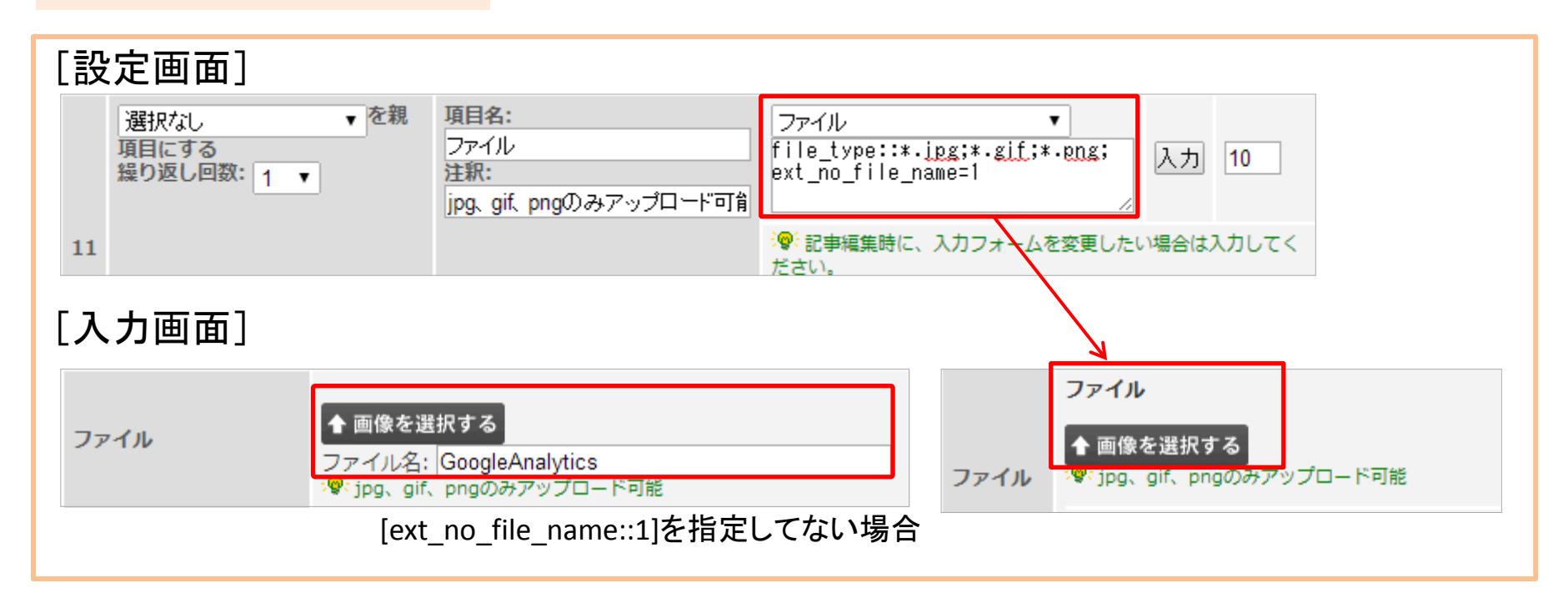

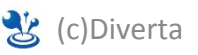

## 3-1 テキスト・テキストエリア・Wysiwyg・日付・html

{\$topicsData.ext\_col\_01}
{\$topicsData.ext\_col\_01|nl2br}

①赤の数字は、拡張項目のIDです。

※後ろに |nl2br をつけると、変数内の全ての改行文字を<br>タグに置換します。 テキストエリアの時に使用してください。

|    | 親項目                              | 項目名<br>注釈              | 設定項目          |
|----|----------------------------------|------------------------|---------------|
| 01 | 選択なし ▼を親項目<br>にする<br>繰り返し回数: 1 ▼ | 項目名:<br>お名前<br>注釈:     | ▼     √       |
| 02 | 選択なし ▼を親項目<br>にする<br>繰り返し回数:1 ▼  | 項目名:<br>一言メッセージ<br>注釈: | ▼           ▼ |

| ※注意! \$topicsData の部分は、各テン | プレートによって下記のように変更してください。 |
|----------------------------|-------------------------|
| 【記事詳細 詳細用】                 | \$topicsData            |
| 【一覧 一覧用 または リスト(概要付)】      | \$row                   |
| 【一覧 ヘッドライン5行】              | \$topicsList[mydata]    |
| 【関連記事】                     | \$row                   |

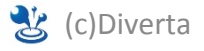

## 3-2 選択形式

### {\$topicsData.ext\_col\_04} (←左側の値) {assign\_topics\_ext print=1 ext\_columns=\$topicsData.ext\_columns.straight id='04' ext\_type='value'} (←右側の値)

| 1<br>04 | 選択なし<br>にする<br>繰り返し回数: 1 ▼ | ▼を親項目 | 項目名:<br>果物<br>注釈: | 選択形式<br>apple::リンゴ<br>orange::オレンジ<br>banana::default::バナナ |
|---------|----------------------------|-------|-------------------|------------------------------------------------------------|
|         |                            |       |                   | 4                                                          |

① 赤の数字は、拡張項目のIDです。 ext\_type の値(青い部分)を value と指定してください。

リンゴを選択している場合は、下記のように表示されます。 {\$topicsData.ext\_col\_04} → apple {assign\_topics\_ext print=1 ext\_columns=\$topicsData.ext\_columns.straight id='04' ext\_type='value'} → リンゴ

| ※注意! \$topicsData の部分は、各テン | プレートによって下記のように変更してください。 |
|----------------------------|-------------------------|
| 【記事詳細 詳細用】                 | \$topicsData            |
| 【一覧 一覧用 または リスト(概要付)】      | \$row                   |
| 【一覧 ヘッドライン5行】              | \$topicsList[mydata]    |
| 【関連記事】                     | \$row                   |

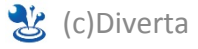

## 3-3 画像

<img src="{assign\_topics\_ext print=1 ext\_columns=\$topicsData.ext\_columns.straight id='05' ext\_type='url'}"> <img src="{assign\_topics\_ext print=1 ext\_columns=\$topicsData.ext\_columns.straight id='05' ext\_type='url\_S'}"> <img src="{assign\_topics\_ext print=1 ext\_columns=\$topicsData.ext\_columns.straight id='05' ext\_type='url\_L'}">

| 05 | 選択なし<br>する | ▼を親項目に | 項目名:<br>写真<br>注釈: | 画像<br>width_L::400<br>height_L::300<br>width::200<br>height::150<br>width_S::100<br>height_S::75 |
|----|------------|--------|-------------------|--------------------------------------------------------------------------------------------------|
|----|------------|--------|-------------------|--------------------------------------------------------------------------------------------------|

①赤の数字は、拡張項目のIDです。

ext\_type の値(青い部分)をサイズごとに「url」「url\_S」「url\_L」と変更してください。

※「画像の説明」の表記方法は 3-1テキストエリアと同じで {\$topicsData.ext\_col\_05|nl2br}です。

| ※注意! \$topicsData の部分は、各テン | プレートによって下記のように変更してください。 |
|----------------------------|-------------------------|
| 【記事詳細 詳細用】                 | \$topicsData            |
| 【一覧 一覧用 または リスト(概要付)】      | \$row                   |
| 【一覧 ヘッドライン5行】              | \$topicsList[mydata]    |
| 【関連記事】                     | \$row                   |

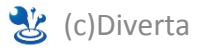

## 3-4 複数選択(チェックボックス)①

### ◆選択されたものを表示

{assign\_topics\_ext print=1 ext\_columns=\$topicsData.ext\_columns.straight id='06' ext\_type= 'value'}
{assign\_topics\_ext print=1 ext\_columns=\$topicsData.ext\_columns.straight id='06' ext\_type='value'
separator="<br>" }

| 1<br>06 | 選択なし → を親項目にする<br>繰り返し回数: 1 → | 項目名:<br>果物<br>注釈: | 複数選択(チェックボックス)<br>apple::リンゴ<br>orange::オレンジ<br>bapapa::バナナ | • | 入力 |
|---------|-------------------------------|-------------------|-------------------------------------------------------------|---|----|
|         |                               |                   |                                                             | н |    |

①赤の数字は、拡張項目のIDです。
 ext\_type の値(青い部分)を value と指定してください。

※separator=""を追加すると、区切りの表示を指定できます。指定がない場合は「/」区切りです。

(例)【指定なし】リンゴ/オレンジ/バナナ 【 separator ="・" 】リンゴ・オレンジ・バナナ
 【 separator ="<br>

 オレンジ
 バナナ

| ※注意! \$topicsData の部分は、各テン | プレートによって下記のように変更してください。 |
|----------------------------|-------------------------|
| 【記事詳細 詳細用】                 | \$topicsData            |
| 【一覧 一覧用 または リスト(概要付)】      | \$row                   |
| 【一覧 ヘッドライン5行】              | \$topicsList[mydata]    |
| 【関連記事】                     | \$row                   |
|                            |                         |

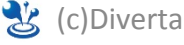

## 3-4 複数選択(チェックボックス) ②

◆すべて表示させて選択済みのものにだけ class を付与

```
{foreach from=$extensions_config item=ext_config}
 {if $ext_config.no eq 06}
 {foreach from=$ext_config.options key=key item=item}
 <p{if $row.ext_col_06|rcms_str_exists:$key}
 class="on"{/if}>{$item}
 {/foreach}
 {/if}
{/foreach}
```

※必ずページ設定のパラメータに ext\_config\_flg=1
 を設定してください !
 オレンジを選択していたら
 リンゴ
 class="on">オレンジ
 バナナ
 となります。

①赤の数字は、拡張項目のIDです。

| 1  | 選択なし → を親項目にする<br>操り返し回数: 1 → | <b>項目名:</b><br>果物 | 複数選択(チェックボックス)<br>apple::リンゴ | • |    |
|----|-------------------------------|-------------------|------------------------------|---|----|
| 06 |                               | 注釈:               | orange::オレンジ<br>bapapa::バナナ  |   | 入力 |
|    |                               |                   |                              | æ |    |

| ※注意! \$topicsData の部分は、各テン | プレートによって下記のように変更してください。 |
|----------------------------|-------------------------|
| 【記事詳細 詳細用】                 | \$topicsData            |
| 【一覧 一覧用 または リスト(概要付)】      | \$row                   |
| 【一覧 ヘッドライン5行】              | \$topicsList[mydata]    |
| 【関連記事】                     | \$row                   |

🐮 (c)Diverta

## 3-5 リンク

{assign\_topics\_ext print=1 ext\_columns=\$topicsData.ext\_columns.straight id='07' ext\_type='url'}
{assign\_topics\_ext print=1 ext\_columns=\$topicsData.ext\_columns.straight id='07' ext\_type= 'value'}

赤の数字は、拡張項目のIDです。

ext\_typeの値(青い部分)を、「url」とすると url が 「value」とすると title が表示されます。

| [入力画面]               |         |
|----------------------|---------|
| url:                 |         |
| http://www.r-cms.jp/ | i ← url |
| title:               |         |
| ニュースはこちら             | ⊶ value |
|                      |         |
|                      |         |

#### ※タイトルにURLのリンクを貼りたい時は

<a href="{assign\_topics\_ext print=1 ext\_columns=\$topicsData.ext\_columns.straight id='07' ext\_type='url'}">{assign\_topics\_ext print=1 ext\_columns=\$topicsData.ext\_columns.straight id='07' ext\_type= 'value'}</a>

となります。

| ※注意! \$topicsData の部分は、各テン | プレートによって下記のように変更してください。 |
|----------------------------|-------------------------|
| 【記事詳細 詳細用】                 | \$topicsData            |
| 【一覧 一覧用 または リスト(概要付)】      | \$row                   |
| 【一覧 ヘッドライン5行】              | \$topicsList[mydata]    |
| 【関連記事】                     | \$row                   |

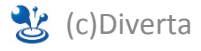

 $(\leftarrow url)$  $(\leftarrow title)$ 

## 3-6 都道府県

| {\$topicsData.ext_col_09}                                                                          | $(\leftarrow value)$ |
|----------------------------------------------------------------------------------------------------|----------------------|
| {assign_topics_ext print=1 ext_columns=\$topicsData.ext_columns.straight id='09' ext_type='value'} | (←県名)                |

赤の数字は、拡張項目のIDです。

「東京都」を選択している場合は、下記のように表示されます。 {\$topicsData.ext\_col\_09} → 13 {assign\_topics\_ext print=1 ext\_columns=\$topicsData.ext\_columns.straight id='09' ext\_type='value'} → 東京都

| ※注意! \$topicsData の部分は、各テン | プレートによって下記のように変更してください。 |
|----------------------------|-------------------------|
| 【記事詳細 詳細用】                 | \$topicsData            |
| 【一覧 一覧用 または リスト(概要付)】      | \$row                   |
| 【一覧 ヘッドライン5行】              | \$topicsList[mydata]    |
| 【関連記事】                     | \$row                   |

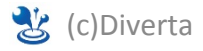

### 3-7 ファイル

<a href="{assign\_topics\_ext print=1 ext\_columns=\$topicsData.ext\_columns.straight id='10' ext\_type='url'}">{\$topicsData.ext\_col\_10}</a>

赤の数字は、拡張項目のIDです。 ext\_type の値(青い部分)を、url と指定してください。

{\$topicsData.ext\_col\_10} には入力した「ファイル名」 が表示されます。 ファイル名を入力しない場合は、任意の文字と置き換えてください。

(例)

<a href="{assign\_topics\_ext print=1 ext\_columns=\$topicsData.ext\_columns.straight id= '10' ext\_type='url'}">ファイルダウンロード はこちら</a>

| ※注意! \$topicsData の部分は、各テン | プレートによって下記のように変更してください。 |
|----------------------------|-------------------------|
| 【記事詳細 詳細用】                 | \$topicsData            |
| 【一覧 一覧用 または リスト(概要付)】      | \$row                   |
| 【一覧 ヘッドライン5行】              | \$topicsList[mydata]    |
| 【関連記事】                     | \$row                   |

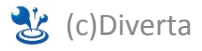

## 3-8 テーブル

{assign\_topics\_ext print=1 ext\_columns=\$topicsData.ext\_columns.straight id='11' ext\_type='table'}

赤の数字は、拡張項目のIDです。 ext\_typeの値(青い部分)をtableと指定してください。

```
※HTMLにクラス等を加えたい場合は、下記のソースを使用してください。こちらでも表示可能です。
{assign topics ext ext columns=$topicsData.ext columns.straight id='11' ext type='cells' var='ext column'}
{foreach from=$ext column.show value item=row name=ext table}
  {foreach from=$row item=cell name=ext_cell}
     {if $cell.tag == 'th'}
      >
     {else}
      {/if}
     {if $cell.lock}{$cell.constant}{else}{$cell.value}{/if}
     </{$cell.tag}>
   {/foreach}
  {/foreach}
```

| ※注意! \$topicsData の部分は、各テン | プレートによって下記のように変更してください。 |
|----------------------------|-------------------------|
| 【記事詳細 詳細用】                 | \$topicsData            |
| 【一覧 一覧用 または リスト(概要付)】      | \$row                   |
| 【一覧 ヘッドライン5行】              | \$topicsList[mydata]    |
| 【関連記事】                     | \$row                   |

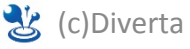

### 3-9 地図

◆iframe でページ内に表示

```
<iframe id="googlemap" src="{assign_topics_ext print=1 ext_columns=$topicsData.ext_columns.straight
id='12' ext_type='gmap_url' width='300' height='250'}" name="googlemap" marginheight="0"
marginwidth="0" frameborder="0" width="300" height="250"></iframe>
```

赤の数字は、拡張項目のIDです。ext\_typeの値(青い部分)をgmap\_urlと指定してください。 地図の表示サイズは、2か所指定してください。

◆googlemap へのリンク

```
{assign_topics_ext ext_columns=$topicsData.ext_columns.straight id='12' ext_type='value' var='gmap_val'}
<a
href="http://maps.google.co.jp/maps?hl=ja&q={$gmap_val.gmap_y},{$gmap_val.gmap_x}&z={$gmap_val.gmap_val.gmap_zoom}&t=m" target="_blank">googlemap</a>
```

赤の数字は、拡張項目のIDです。ext\_typeの値(青い部分)をvalueと指定してください。

| ※注意! \$topicsData の部分は、各テンプ | プレートによって下記のように変更してください。 |
|-----------------------------|-------------------------|
| 【記事詳細 詳細用】                  | \$topicsData            |
| 【一覧 一覧用 または リスト(概要付)】       | \$row                   |
| 【一覧 ヘッドライン5行】               | \$topicsList[mydata]    |
| 【関連記事】                      | \$row                   |

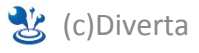

## 3-10 関連情報

### ◆記事

| {assign_topics_extrel var="ext_top" topics=\$topicsData no="19"}                                             | (←この1行は必ず必要です)  |
|----------------------------------------------------------------------------------------------------|-----------------|
| {\$ext_top.subject}                                                                                          | (←関連記事のタイトル)    |
| {\$ext_top.contents}                                                                                         | (←関連記事のWysiwyg) |
| {\$ext_top.ext_col_01}                                                                                       | (←関連記事の拡張:単品)   |
| <img src="{assign_topics_ext print=1 ext_columns=\$ext_top.ext_columns.straight id='10' ext_type='url_L'}"/> | (←関連記事の拡張画像:単品) |

### ◆関連させている記事の拡張設定がグループ(繰り返し)の場合

{assign\_topics\_extrel var="ext\_top" topics=\$topicsData no="19"}
{assign\_topics\_ext var=group01\_04 id='04' ext\_type='group'
ext\_columns=\$ext\_top.ext\_columns.straight}
{assign\_topics\_ext var=group01\_04\_text id='04' ext\_type='value'
ext\_columns=\$group01\_04.0}
{assign\_topics\_ext var=group01\_03\_image id='03' ext\_type='url'
ext\_columns=\$group01\_04.0}

{\$group01\_04\_text} {\$group01\_03\_image}

赤の数字は、拡張項目のIDです。 紫の数字は、関連させている記事の拡張項目IDです。 オレンジの数字は、関連させている記事の、グループ設定で親になっている拡張項目のIDです。 ext\_type は、適宜変更してください。(各項目のグループ表示方法参照)

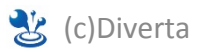

(←この1行は必ず必要です)

(←この1行は必ず必要です)

(←表示させたい拡張をセット)

(←表示させたい拡張をセット)

(←関連記事の拡張)

(←関連記事の拡張画像)

## 3-10 関連情報のつづき

### ◆メンバー

### ◆自由HTML

```
{assign_topics_extrel var="ext_top" topics=$topicsData no="21"}
{ext_top.contents}
```

(ヘノノハーの子具)

(←この1行は必ず必要です)(← Wysiwyg )

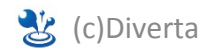

### 3-11 音声ファイル

{assign\_topics\_ext print=1 ext\_columns=\$topicsData.ext\_columns.straight id='15' ext\_type='audio'}

赤の数字は、拡張項目のIDです。 ext\_typeの値(青い部分)をaudioと指定してください。

※「キャプション」の表記方法は 3-1テキストエリアと同じで {\$topicsData.ext\_col\_12|nl2br} です。 ※登録可能な音声フィルは、mp3とm4a です。

| ※注意! \$topicsData の部分は、各テン | プレートによって下記のように変更してください。 |
|----------------------------|-------------------------|
| 【記事詳細 詳細用】                 | \$topicsData            |
| 【一覧 一覧用 または リスト(概要付)】      | \$row                   |
| 【一覧 ヘッドライン5行】              | \$topicsList[mydata]    |
| 【関連記事】                     | \$row                   |

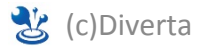

## 4-1 基本形サンプル

| {assign_topics_ext var=group01 id='01' ext_type='group' ext_columns=\$topicsData.ext_columns.straight}                                                                                                    | (←この1行は必ず必要です)                                                                         |
|----------------------------------------------------------------------------------------------------|----------------------------------------------------------------------------------------|
| <h2>{assign_topics_ext print=1 ext_columns=\$topicsData.ext_columns.straight id='01' ext_type='ext_parent_col_nm'}</h2><br>(←親項目)                                                                             | (←親項目)                                                                                 |
| {foreach from=\$group01 item=cols name=ext_item}                                                                                                    | (←foreach 開始)                                                                          |
| (↓ここから表示したい拡張IDを全てセットする)<br>{assign_topics_ext var=val01 id='01' ext_type='value' ext_columns=\$cols}<br>{assign_topics_ext var=url02 id='02' ext_type='url' ext_columns=\$cols}<br>(↓ここからが実際に繰り返し表示されるソースです) | この間に表示させたい拡張を<br>セットしてください。<br>拡張の種類によって表記が<br>異なりますので、詳細な設定<br>方法は次ページ以降を<br>ご参照ください。 |
| <h3> {\$val01}</h3> (←店名)<br><img src="{\$url02}"/> (←写真)                                                                                                    | タグは自由につけられます。                                                                          |
| {/foreach}                                                                                                    | (← foreach 終了)                                                                         |

| ①<br>01        | 店舗情報<br><del>練り返し回数: &gt; ▼</del><br>親項目 | 項目名:<br>店名<br>注釈: | テキスト         ▼ |
|----------------|------------------------------------------|-------------------|----------------|
| <b>2</b><br>02 | 店名 <b>▼</b> を親項目にす<br>る                  | 項目名:<br>写真<br>注釈: | 画像 	▼          |

紫の数字は、親に指定している拡張項目のIDです。 赤の数字は、表示させたい拡張項目のIDです。

ext\_type の値(青い部分)は、それぞれ拡張の種類 によって異なります。

{assign\_topics\_ext print=1 ext\_columns=\$topicsData.ext\_columns.straight id='01' ext\_type='ext\_parent\_col\_nm'} で親項目の表示ができます。 (ここでいう「店舗情報」)

{\$val01} → 拡張項目ID1 が表示されます。 val01 の部分は、var で設定した値を書いてください。

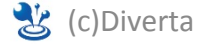

## 4-2 テキスト・テキストエリア・Wysiwyg・複数選択・日付・都道府県・html

{assign\_topics\_ext var=group01 id='01' ext\_type='group' ext\_columns=\$topicsData.ext\_columns.straight}
{foreach from=\$group01 item=cols name=ext\_item}
 {assign\_topics\_ext var=val01 id='01' ext\_type='value' ext\_columns=\$cols}
 {assign\_topics\_ext var=val02 id='02' ext\_type='value' ext\_columns=\$cols}

{\$val01}

{\$val02}

{/foreach}

紫の数字は、親に指定している拡張項目のIDです。 赤の数字は、表示させたい拡張項目のIDです。 ext\_typeの値(青い部分)を value と指定してください。

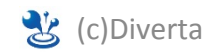

## 4-3 選択形式

{assign\_topics\_ext var=group01 id='01' ext\_type='group' ext\_columns=\$topicsData.ext\_columns.straight}
{foreach from=\$group01 item=cols name=ext\_item}
 {assign\_topics\_ext var=val04 id='04' ext\_type='value' ext\_columns=\$cols}

{\$cols.04.value} {\$val04}

{/foreach}

紫の数字は、親に指定している拡張項目のIDです。 赤の数字は、表示させたい拡張項目のIDです。 ext\_typeの値(青い部分)をvalueと指定してください。

{\$cols.04.value} → 左側の値 apple {\$val04} → 右側の値 リンゴ

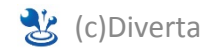

## 4-4 画像

```
{assign_topics_ext var=group01 id='01' ext_type='group' ext_columns=$topicsData.ext_columns.straight}
{foreach from=$group01 item=cols name=ext_item}
   {assign_topics_ext var=url05 id='05' ext_type='url' ext_columns=$cols}
   {assign_topics_ext var=url05_S id='05' ext_type='url_S' ext_columns=$cols}
   {assign_topics_ext var=url05_L id='05' ext_type='url_L' ext_columns=$cols}
```

```
<img src="{$url05}">
<img src="{$url05_S}">
<img src="{$url05_L}">
```

### {/foreach}

| 1    | 店名(テキスト)<br>する | ▼を親項目に | 項目名:<br>写真 | 画像<br>width_L::400                                                         |
|------|----------------|--------|------------|----------------------------------------------------------------------------|
| 2 05 | )              |        | 25.71      | height_L::300<br>width::200<br>height::150<br>width_S::100<br>height_S::75 |

①紫の数字は、親に指定している拡張項目のIDです。

②赤の数字は、表示させたい拡張項目のIDです。

ext\_type の値(青い部分)をサイズごとに「url」「url\_S」「url\_L」と指定してください。

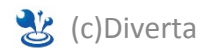

### 4-5 リンク

{assign\_topics\_ext var=group01 id='01' ext\_type='group' ext\_columns=\$topicsData.ext\_columns.straight}
{foreach from=\$group01 item=cols name=ext\_item}
 {assign\_topics\_ext var=url07 id='07' ext\_type='url' ext\_columns=\$cols}
 {assign\_topics\_ext var=val07 id='07' ext\_type='value' ext\_columns=\$cols}

```
<a href="{$url07}">{$val07}</a>
```

{/foreach}

紫の数字は、親に指定している拡張項目のIDです。 赤の数字は、表示させたい拡張項目のIDです。

ext\_type の値(青い部分)を、「url」とすると url が 「value」とすると title がセットされます。

| [入力画面]               |         |
|----------------------|---------|
| url:                 |         |
| http://www.r-cms.jp/ | ⊶ url   |
| title:               |         |
| ニュースはこちら             | ⊶ value |
|                      |         |
|                      |         |

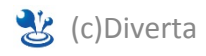

### 4-6 ファイル

{assign\_topics\_ext var=group01 id='01' ext\_type='group' ext\_columns=\$topicsData.ext\_columns.straight}
{foreach from=\$group01 item=cols name=ext\_item}
 {assign\_topics\_ext var=url10 id='10' ext\_type='url' ext\_columns=\$cols}
 {assign\_topics\_ext var=val10 id='10' ext\_type='value' ext\_columns=\$cols}

```
<a href="{$url10}">{$val10}</a>
```

{/foreach}

紫の数字は、親に指定している拡張項目のIDです。 赤の数字は、表示させたい拡張項目のIDです。

ext\_typeの値(青い部分)を 「url」とするとアップしたファイルのパスが 「value」とすると ファイル名 がセットされます。

| [入力画面]                                           |         |
|--------------------------------------------------|---------|
| ファイル ← url                                       |         |
| ▲ ファイルを差し替える                                     |         |
| <ul><li>こ前は950</li><li>ファイル名: 2010年度資料</li></ul> | ← value |

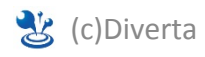

## 4-7 テーブル

{assign\_topics\_ext var=group01 id='01' ext\_type='group' ext\_columns=\$topicsData.ext\_columns.straight}
{foreach from=\$group01 item=cols name=ext\_item}
 {assign topics ext var=table11 id='11' ext type='table' ext columns=\$cols}

{\$table11}

{/foreach}

紫の数字は、親に指定している拡張項目のIDです。赤の数字は、表示させたい拡張項目のIDです。 ext\_typeの値(青い部分)を table と指定してください。

※HTMLにクラス等を加えたい場合は、下記のソースを使用してください。こちらでも表示可能です。

{foreach from=\$table11\_2.show\_value item=row name=table11}

{foreach from=\$row item=cell name=ext\_cell}

{if \$cell.tag == 'th'}{else}{/if}

{if \$cell.lock}{\$cell.constant}{else}{\$cell.value}{/if}

</{\$cell.tag}>

{/foreach}

{/foreach}

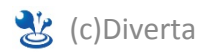

### 4-8 地図

{assign\_topics\_ext var=group01 id='01' ext\_type='group' ext\_columns=\$topicsData.ext\_columns.straight} {foreach from=\$group01 item=cols name=ext\_item}

{assign\_topics\_ext var=gmap12 id='12' ext\_type='gmap\_url' ext\_columns=\$cols width='300' height='250'}

<iframe id="googlemap" src="{\$gmap12}" name="googlemap" marginheight="0" marginwidth="0"
frameborder="0" width="300" height="250"></iframe>

{/foreach}

紫の数字は、親に指定している拡張項目のIDです。 赤の数字は、表示させたい拡張項目のIDです。 ext\_typeの値(青い部分)をgmap\_urlと指定してください。

地図の表示サイズは、2か所指定してください

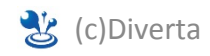

## 4-9 関連

### ◆記事

{assign\_topics\_ext var=group01 id='01' ext\_type='group' ext\_columns=\$topicsData.ext\_columns.straight}

{foreach from=\$group01 item=cols name=ext\_item}

```
{assign_topics_ext var=val13 id='13' ext_type='data' ext_columns=$cols}
```

{\$val13.topics\_id} (関連記事の記事ID) {\$val13.subject} (関連記事のタイトル) {\$val13.ext\_col\_02} (関連記事の拡張:設定が単品の場合) <img src="/files/topics/{\$val13.topics\_id}\_ext\_12\_0.gif" alt="" /> (関連記事の拡張画像:設定が単品の場合)

{/foreach}

紫の数字は、親に指定している拡張項目のIDです。 赤の数字は、表示させたい拡張項目のIDです。 オレンジの数字は、関連させている記事の拡張項目IDです。 ext\_typeの値(青い部分)をdataと指定してください。

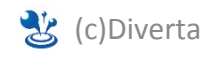

## 4-9 関連 のつづき

◆関連させている記事の拡張設定がグループ(繰り返し)の場合

```
{assign_topics_ext var=group01 id='01' ext_type='group' ext_columns=$topicsData.ext_columns.straight}
{foreach from=$group01 item=cols name=ext_item}
```

```
{assign_topics_ext var=val13 id='13' ext_type='data' ext_columns=$cols}
```

```
{assign_topics_ext var=group01_03 id='03' ext_type='group' ext_columns=$val13.ext_columns.straight}
```

```
{assign_topics_ext var=group01_03_text id='03' ext_type='value' ext_columns=$group01_03.0}
```

```
{assign_topics_ext var=group01_04_image id='04' ext_type='url' ext_columns=$group01_03.0}
```

{\$group01\_03\_text} (関連記事の拡張:1つ目が表示されます) <br/><img src ="{\$group01\_04\_image}" /> (関連記事の拡張画像:1つ目が表示されます)

{/foreach}

紫の数字は、親に指定している拡張項目のIDです。 赤の数字は、表示させたい拡張項目のIDです。 緑の数字は、関連させている記事の、グループ設定で親になっている拡張項目のIDです。 オレンジの数字は、関連させている記事の拡張項目IDです。 ext\_typeの値(青い部分)は適宜変更してください。

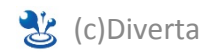

## 4-9 関連 のつづき

### ◆メンバー

```
{assign_topics_ext var=group01 id='01' ext_type='group' ext_columns=$topicsData.ext_columns.straight}
{foreach from=$group01 item=cols name=ext_item}
{assign_topics_ext var=val13 id='13' ext_type='data' ext_columns=$cols}
```

```
{$val13.disp_name}
<img src="/files/member/member_photo/s/{$val13.member_id}.jpg">
```

### {/foreach}

### ◆自由HTML

```
{assign_topics_ext var=group01 id='01' ext_type='group' ext_columns=$topicsData.ext_columns.straight}
{foreach from=$group01 item=cols name=ext_item}
    {assign_topics_ext var=val13 id='13' ext_type='data' ext_columns=$cols}
```

{\$val21.contents}

{/foreach}

紫の数字は、親に指定している拡張項目のIDです。 赤の数字は、表示させたい拡張項目のIDです。 ext\_typeの値(青い部分)を data と指定してください。

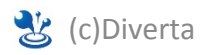

## 4-10 音声ファイル

{assign\_topics\_ext var=group01 id='01' ext\_type='group' ext\_columns=\$topicsData.ext\_columns.straight}
{foreach from=\$group01 item=cols name=ext\_item}
 {assign\_topics\_ext var=audio15 id='15' ext\_type='audio' ext\_columns=\$cols}
 {assign\_topics\_ext var=val15 id='15' ext\_type='value' ext\_columns=\$cols}

{\$audio15} {\$val15}

{/foreach}

紫の数字は、親に指定している拡張項目のIDです。 赤の数字は、表示させたい拡張項目のIDです。

ext\_type の値(青い部分)を 「audio」とすると音声ファイル が 「value」とすると キャプション がセットされます。

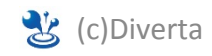

# 5.入力があったら表示させる方法

### 5-1 単品表示の時

◆ {\$topicsData.ext\_col\_01} で表示させているもの

```
{if $topicsData.ext_col_01}
    {$topicsData.ext_col_01}
{/if}
```

```
◆ assign で表示させているもの 【方法A】block_topics_ext で囲む
```

{block\_topics\_ext ext\_columns=\$topicsData.ext\_columns.straight id='04' ext\_type='value'}

{assign\_topics\_ext print=1 ext\_columns=\$topicsData.ext\_columns.straight id='04' ext\_type='value'}

{/block\_topics\_ext}

```
※ext_typeの値(青い部分)は、拡張の種類によって変更してください。
```

※画像の場合は、<img src="{assign\_topics\_ext print=1 ext\_columns=\$row.ext\_columns.straight id='03' ext\_type='url'}"> と書いてください。

```
◆ assign で表示させているもの 【方法B】assignする
```

```
{assign_topics_ext id='03' ext_columns=$topicsData.ext_columns var='file_url' ext_type='url'}
{if $file_url}
{$file_url}
{else}
登録なし
{/if}
```

※ext\_type の値(青い部分)は、拡張の種類によって変更してください。
 ※{else} のあとに、登録がなかった場合に表示させたいものを書くことができます。(省略可)
 ※file\_url は 好きなものに変更可能です。
 ※画像の場合は、<img src=" \$img\_url}"> と書いてください。

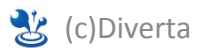

# 5.入力があったら表示させる方法

## 5-2 グループ表示の時

{assign\_topics\_ext var=group01 id='01' ext\_type='group' ext\_columns=\$topicsData.ext\_columns.straight} {foreach from=\$group01 item=cols name=ext\_item}

{assign\_topics\_ext var=val01 id='01' ext\_type='value' ext\_columns=\$cols}
{assign\_topics\_ext var=val02 id='02' ext\_type='value' ext\_columns=\$cols}
{assign\_topics\_ext var=url09 id='09' ext\_type='url' ext\_columns=\$cols}

```
{if $val01}
<h2>{$val01}</h2>
{/if}
```

```
{if $url09}
<img src="{$url09}">
{/if}
```

{/foreach}

※表示に使う {\$var01} などに、if をつけて使ってください。

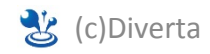